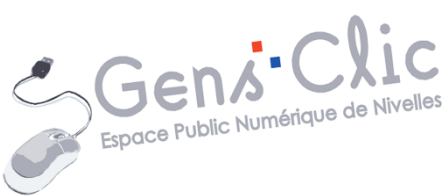

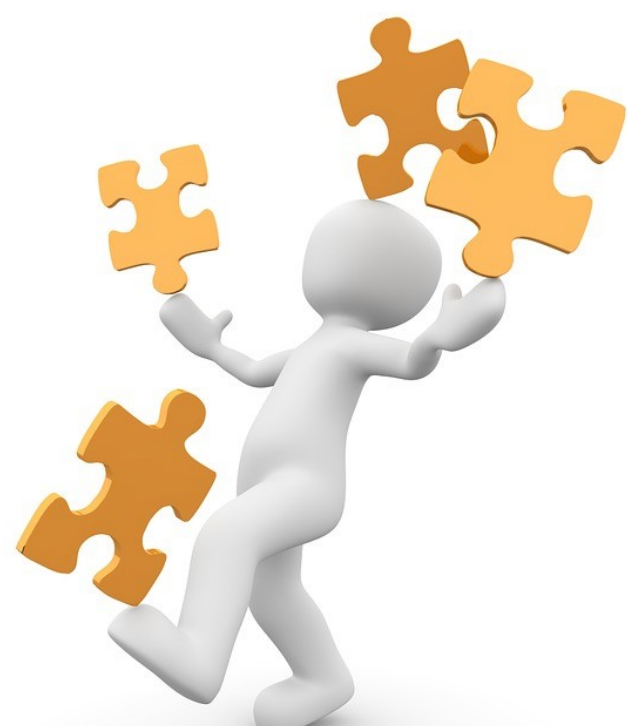

MODULE 5

# **INTERNET : EXTENSIONS UTILES**

EPN Gens Clic | Module 5 Intermédiaire Géraldine Masse CC0

#### Les extensions

Vous pouvez personnaliser votre navigateur avec des extensions. Celles-ci permettent d'étendre les fonctionnalités de base de votre navigateur. Ces extensions ne sont pas compatibles avec tous les navigateurs. Consultez le support de cours sur l'installation de ces modules si nécessaire.

Voici une sélection d'extensions très utiles au quotidien.

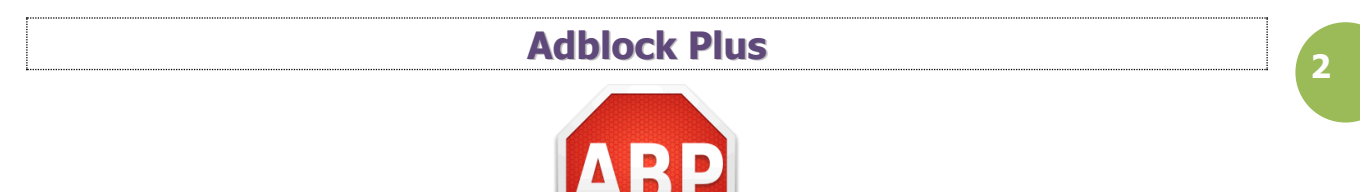

Adblock Plus est open source. Elle rend la navigation plus rapide et plus confortable en bloquant les publicités. C'est à vous à utiliser les filtres pour indiquer au navigateur ce que vous souhaitez bloquer.

Si vous ne changez pas les paramètres, **certains filtres sont appliqués par défaut :** 

Les publicités sur liste noire sont bloquées. Par contre les publicités « acceptables » sont autorisées, dans un souci de soutien aux sites Internet.

Vous verrez sur l'icône de l'extension le nombre d'éléments bloqués.

ABD 4

Adblock Plus - bloqueur de pu... 7

Pour paramétrer AdblockPlus, cliquez sur la roue crantée.

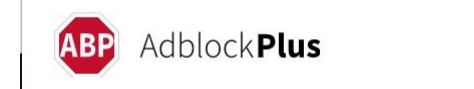

### Paramètres généraux (par défaut):

La publicité acceptable est cochée.

Le traçage supplémentaire : bloquer le traçage de votre activité en ligne.

Tracking par les icônes des médias sociaux : les réseaux de médias sociaux construisent votre profil en suivant vos habitudes de navigation (même si vous ne cliquez pas sur ces icônes).

Notez qu'il y a également une partie **Paramètres avancés**.

| Paramètres généraux<br>Déterminez les éléments qu'Adblock Plus affiche et masque sur les sites web                                                                                                    |                                                                                                    |  |  |
|----------------------------------------------------------------------------------------------------|----------------------------------------------------------------------------------------------------|--|--|
| CONFIDENTIALITÉ &<br>SÉCURITÉ                                                                                                    | <ul> <li>Bloquer le traçage supplémentaire ()</li> <li>Bloquer le tracking par les icônes des médias sociaux ()</li> </ul>                                                                                                    |  |  |
| PUBLICITÉ<br>ACCEPTABLE<br>Les publicités<br>acceptables sont des<br>publicités discrètes.<br>Elles sont à mi-chemin<br>entre le blocage des<br>publicités et le soutien<br>du contenu en ligne car<br>elles génèrent des<br>revenus pour les<br>propriétaires de sites<br>web. | <ul> <li>Autoriser les publicités acceptables</li> <li>Les publicités acceptables ne sont pas agaçantes et ne gênent pas le contenu que vous affichez. <u>Plus d'infos sur les critères des publicités acceptables</u> <ul> <li>Autoriser seulement les publicités sans traçage tiers</li> <li><u>Plus d'infos</u></li> </ul> </li> </ul> |  |  |
| LANGUE<br>Optimisez Adblock Plus<br>pour la ou les langues<br>des sites web que vous<br>consultez le plus<br>souvent.                                                                                                    | français + Anglais (Liste FR+EasyList)       CHANGER         + AJOUTER UNE LANGUE         CONSEIL : Sélectionnez uniquement les langues dont vous avez besoin.         Si vous en sélectionnez plus, le bloqueur de publicité sera ralenti, ce qui ralentira donc votre vitesse de navigation.                                            |  |  |

Il est possible que certains sites vous demandent de désactiver votre extension. Pour cela, cliquez sur son icône et désactivez la protection pour le site. Cliquez ensuite sur le bouton **Actualiser**.

| BLO   | QUER LES PUBLICITÉS SUR                     |
|-------|---------------------------------------------|
| Ce si | ite web :                                   |
|       | .com                                        |
| с     | ette page :                                 |
| /     | al a state the second                       |
|       |                                             |
|       |                                             |
|       | Rafraichir cette page                       |
|       | Cliquez sur le bouton ci-dessous pour que   |
| -     | ites modifications solent prises en compte. |
|       | Actualiser                                  |
|       |                                             |
|       |                                             |

Dans les paramètres, vous retrouverez la liste blanche. C'est-à-dire la liste des sites pour lesquels vous avez désactivé le blocage des publicités. Vous pouvez ajouter un site depuis cette zone ou supprimer ceux de la liste. En effet, lorsque vous ajoutez un site, une corbeille sera affichée.

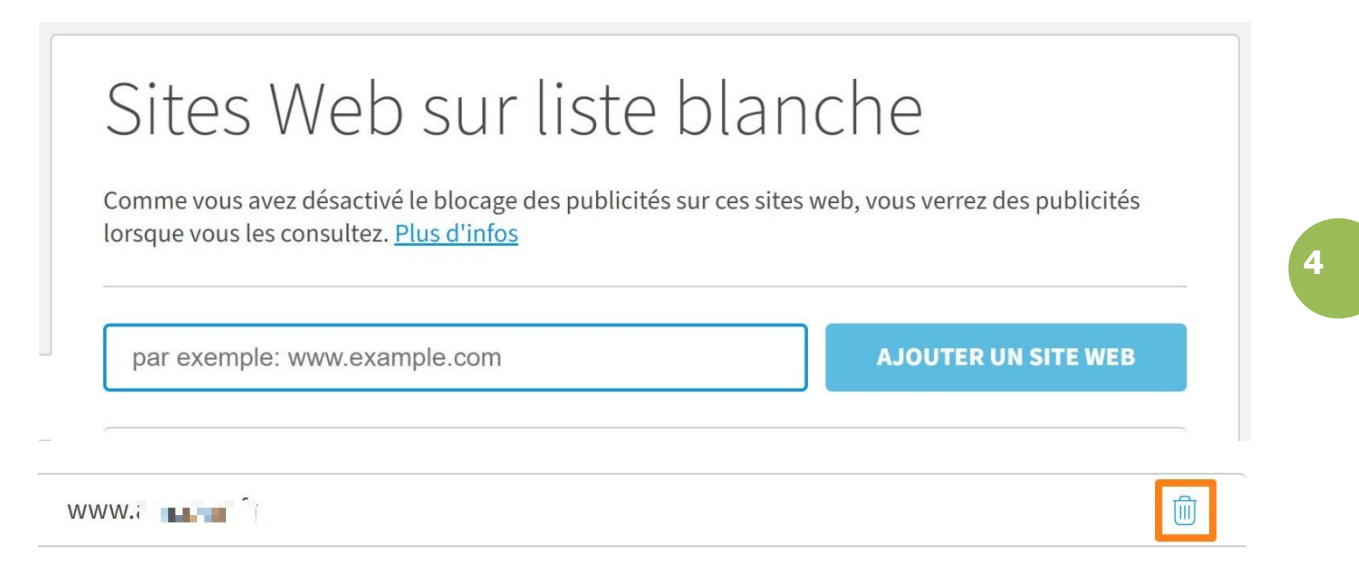

Notez que vous pouvez accéder à certaines fonctions via le clic droit.

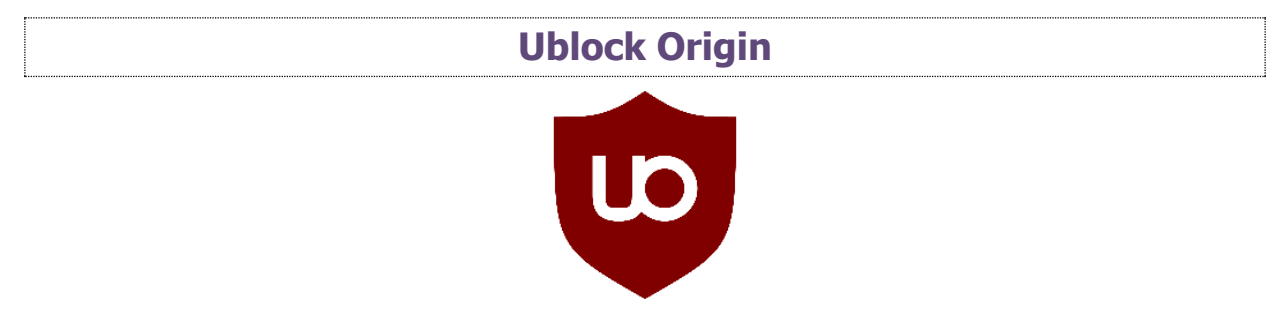

Extension libre qui bloque les publicités ainsi que les collectes de données de navigation.

Pour désactiver Ublock Origin, cliquez sur le bouton Désactiver/activer.

| U                    |                 |                         |                 |               |
|----------------------|-----------------|-------------------------|-----------------|---------------|
| www.epn-nivelles.org |                 |                         |                 |               |
| Ö                    |                 | <b>9</b> )              | Aa <sup>2</sup> | <sup>25</sup> |
|                      | Bloqués<br>1    | s sur cett<br>, soit 1% | e page          |               |
|                      | Domaii<br>4 sur | nes conr<br>un total    | nectés<br>de 5  |               |
| BI                   | loqués d<br>49  | epuis l'ir<br>9, soit 7 | stallatio<br>%  | on            |
| 4                    | ð               |                         |                 | 莘             |
| Plus                 | ~               |                         | ^               | Moins         |

Outils disponibles :

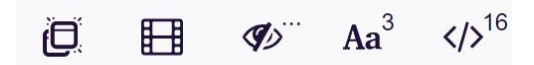

- Bloquer toutes les fenêtres pop-up de la page.
- Bloquer les médias de grandes tailles sur le site.
- Désactiver le filtrage esthétique sur le site.
- Bloquer les polices d'écriture distantes sur le site.
- Désactiver JavaScript sur le site.

### Ghostery

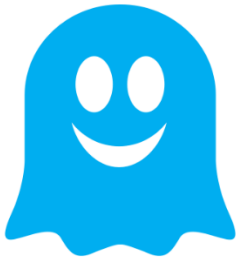

Cette extension bloque les traqueurs sur les sites que vous visitez. Il bloque également d'autres éléments comme les publicités. Votre navigation est ainsi accélérée.

Le nombre d'éléments bloqués est indiqué ainsi que le temps de chargement de la page.

| GHOSTERY       | Affich               | age simplifié           | Affichage dét                           | aillé               | 8 | 1        |
|----------------|----------------------|-------------------------|-----------------------------------------|---------------------|---|----------|
| Passe à Plus   |                      |                         | D<br>nazon.fr                           |                     |   | <u>∼</u> |
| Ν              | /louchards bl<br>Cł  | oqués : 1<br>argement d | Demandes<br>e la page <mark>2.15</mark> | modifiées : 1<br>s  |   |          |
| O Se fier      | à ce site            | S ■ Restr               | reindre ce<br>site                      | Pause               | • |          |
| ACT            | TIVÉ                 | AC                      | TIVÉ                                    | ACTIVÉ              |   |          |
| Outil améliore | ク<br>é anti-tracking | Blocage amél            | )<br>Joré des publ                      | Blocage intelligent |   |          |

Il est possible de jongler entre un affichage simple et un affichage détaillé à tout moment.

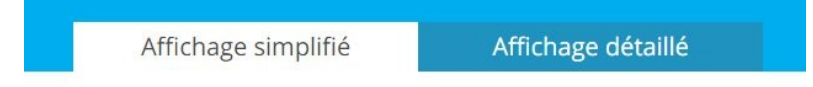

### 3 actions possibles :

| O Se fier à ce site | Restreindre ce | Pause | • |
|---------------------|----------------|-------|---|
|                     | Site           |       |   |

1) Se fier à se site : tout autoriser pour ce site.

2) Restreindre ce site : le placer sur liste noire (anti-pistage et traque des mouchards toujours actifs pour ce site)

3) Pause : mettre Ghostery sur pause. Choisissez la durée de cette pause parmi les propositions.

| Aha Music |  |
|-----------|--|
|           |  |

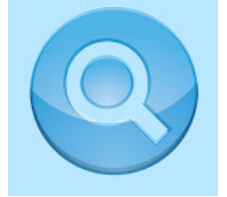

Cette extension identifie les morceaux de musiques en cours de lecture dans le navigateur. Il suffit de cliquer sur l'extension pour l'identifier.

| (              | 🗧 Buy me a coffee      |
|----------------|------------------------|
| Titre          |                        |
| Interprète     | 2020/09/08 09:15:04    |
|                | 2020/03/00 03.13.04    |
|                |                        |
|                |                        |
|                |                        |
|                |                        |
|                |                        |
|                |                        |
|                |                        |
|                |                        |
|                |                        |
|                |                        |
|                |                        |
|                |                        |
|                |                        |
|                |                        |
|                |                        |
|                |                        |
| © 2020 AHA Mus | ic Powered by ACRCloud |

Vous obtenez également des liens : YouTube, Spotify...

### Awesome Screenshot & Screen Video Recorder

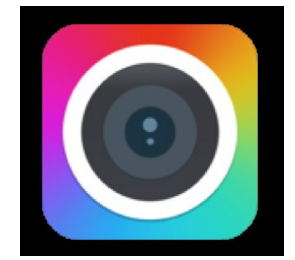

Avec cette extension, vous pouvez réaliser des vidéos ou des captures de votre écran.

La version gratuite permet de :

#### Captures d'écran :

- Créer un dossier pour stocker les captures (30 captures enregistrées maximum).
- Utiliser les outils basiques d'annotation.
- Enregistrer les captures dans Google Drive.

#### Vidéos :

- Accéder à vos 20 dernières vidéos dans le cloud.
- Si vous enregistrez la vidéo en local, la vidéo ne dépassera pas 5 minutes.
- La résolution est de 720p

### Record : (vidéo)

| Record                                                                                 |                                                | Capture              |  |  |
|----------------------------------------------------------------------------------------|------------------------------------------------|----------------------|--|--|
| Desktop                                                                                | This Tab                                       | Cam Only             |  |  |
| <ul> <li>Save video</li> <li>Microphor</li> <li>Embed Ca</li> <li>Max Resol</li> </ul> | o to<br>ne<br>mera<br>ution                    | Local ▼<br>HD 720p ▼ |  |  |
|                                                                                        | Start Recording                                |                      |  |  |
| Up to 5 m                                                                              | Up to 5 minutes per video. <u>Unlock limit</u> |                      |  |  |
| Sign in Feed                                                                           | back                                           |                      |  |  |

2) Enregistrez en local ou sur le cloud.

- 3) Si nécessaire, activez le microphone.
- 4) Si nécessaire, activez votre webcam.
- 5) Lancez la vidéo en cliquant sur le bouton **Start Recording**.

## Capture : (capture d'écran)

| Record                           |                       | Capture       |  |  |
|----------------------------------|-----------------------|---------------|--|--|
| Visible Part                     | <b>E</b><br>Full Page | Selected Area |  |  |
| Uisible Part after Delay         |                       |               |  |  |
| 🗐 Entire Screen & App Window     |                       |               |  |  |
| Annotate Local & Clipboard Image |                       |               |  |  |
| Sign in Feedb                    | ack                   |               |  |  |

Définissez la zone à capturer :

- La partie visible à l'écran
- La page entière.
- Zone que vous définissez.

Visible Part after Delay : capturez la partie visible après un délai de 3 secondes.

Entire screen & App Window : partagez votre capture d'écran. Choisissez entre l'intégralité de votre écran ou la fenêtre de l'application, c'est-à-dire les programmes ouverts sur votre ordinateur.

| eo Recorder. Sele | ctionnez ce que vous sou                                                                                                    | naitez partager.                                    |                     |       |
|-------------------|----------------------------------------------------------------------------------------------------|-----------------------------------------------------|---------------------|-------|
| L'intég           | gralité de votre écran                                                                                                    |                                                     | Fenêtre de l'applic | ation |
|                   | = +   = + = + = + = = = = = = = = = =                                                                                                    | kon (≱n − (¥n − n − n − n − n − n − n − n − n − n − |                     |       |
|                   | construction wheth gut both wature                                                                                                    |                                                     |                     |       |
| Dissination       | ale concernent and the concernent for the concernent for the concernen | NR 12. 0 88 054                                     |                     |       |
|                   | )                                                                                                    |                                                     | 1                   |       |
| V. T. Westerlands | R: TT                                                                                                    |                                                     |                     |       |
| Million and W     | and a second second sec | P & So .                                            |                     |       |
|                   | 1000                                                                                                    | entres de la como                                   |                     |       |
|                   | the strayer i this d'us and d                                                                                                    |                                                     |                     |       |
|                   |                                                                                                    |                                                     |                     |       |
| -                 | UHRMA SHEAN                                                                                                    | S                                                   |                     |       |
| Caroperant I      |                                                                                                    |                                                     |                     |       |

| L        | 'intégralité de votre | e écran                                                                                                    | Fenêtr   | e de l'application | 1 |
|----------|-----------------------|----------------------------------------------------------------------------------------------------|----------|--------------------|---|
| w Module | 5. Internet. Parti    | The second second secon | cce Publ |                    |   |
|          |                       |                                                                                                    |          |                    |   |

En cliquant sur **Partager**, vous aurez la possibilité d'ajouter des annotations. Lorsque vous avez terminé, cliquez sur **Done**.

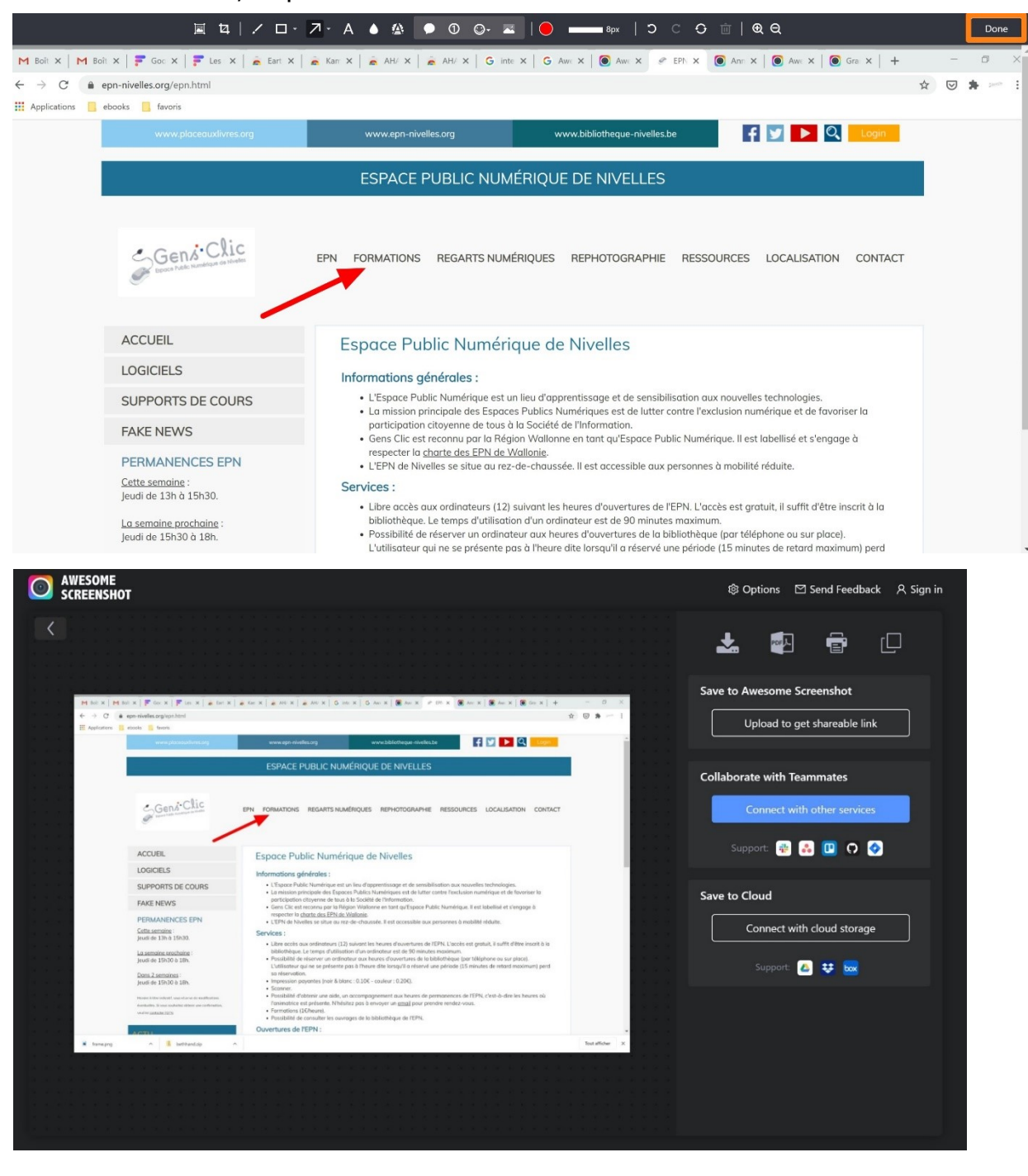

Vous avez diverses possibilités :

- Sauvegarder, enregistrer en PDF, imprimer, copier (pour coller ailleurs).
- Sauvegarder pour obtenir un lien de partage (il faudra vous connecter).
- Vous connecter à d'autres services.
- Sauvegarder dans le cloud (il faudra vous connecter).

#### Smartshot

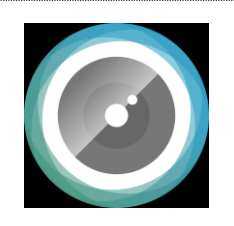

Smartshot permet de réaliser des captures d'écran, de les annoter et de les partager.

Cliquez sur l'extension. Vous avez 2 options principales :

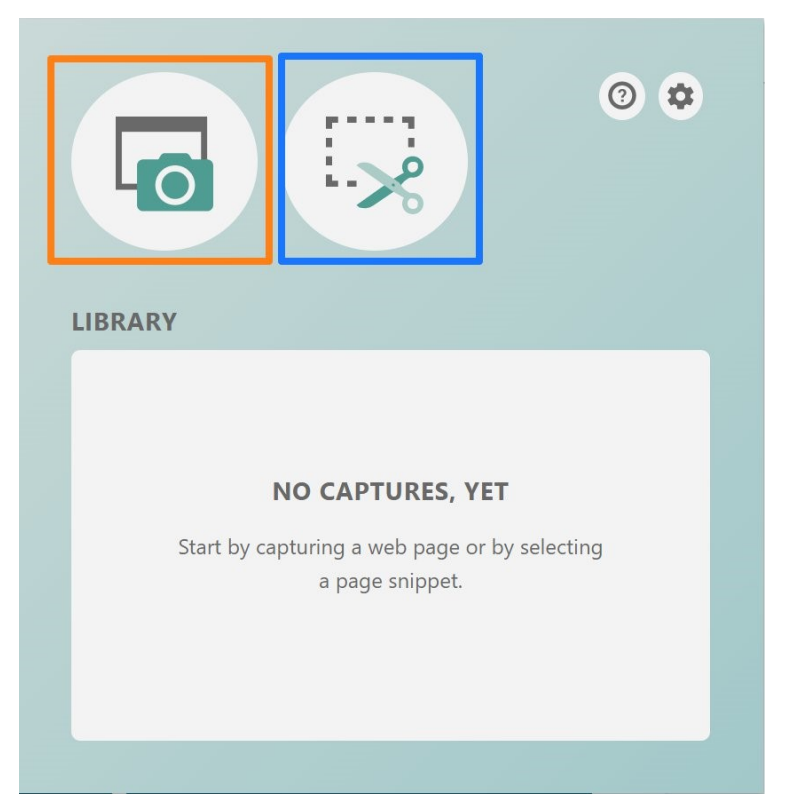

Capturer la page entière (orange) ou capturer une zone définie (bleu).

### 1) La page entière :

Lorsque la capture est faite, cliquez sur la **flèche** pour enregistrer l'image (en png) ou sur la **corbeille** pour la supprimer.

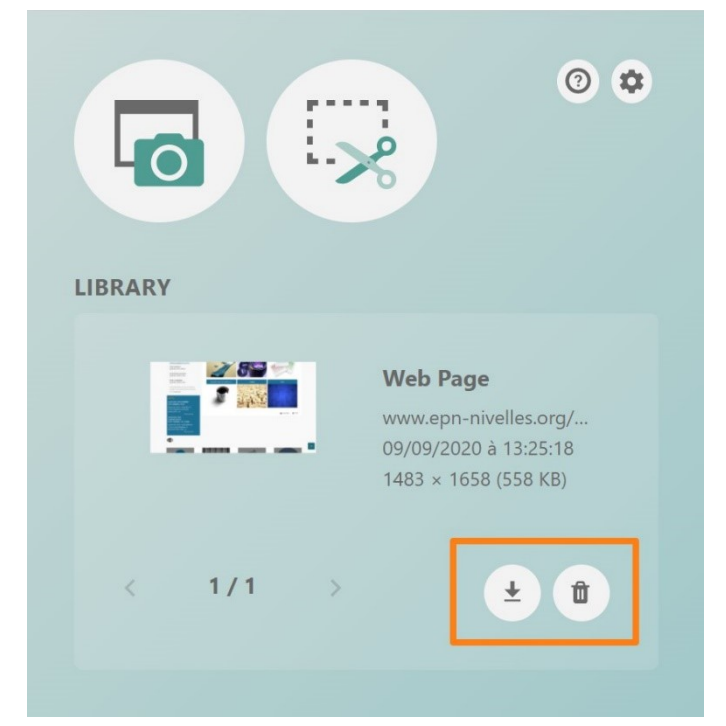

### 2) une zone définie :

| f        |              | Drag to capture a page snippet. |
|----------|--------------|---------------------------------|
| SSOURCES | LOCALISATION | CONTACT                         |

Effectuez un cliquer-glisser pour définir la zone à capturer. Cliquez à nouveau sur l'extension. Vous pouvez également sauvegarder la capture ou la supprimer.

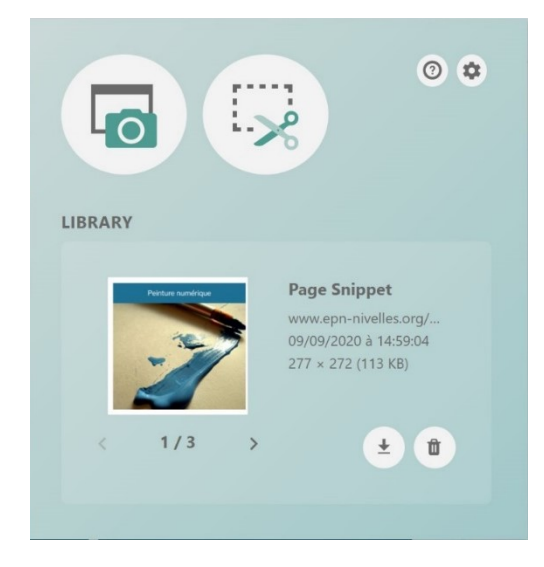

GoFullPage

Cette extension sert à faire une capture d'écran de la page entière. Il suffit d'être sur la page à enregistrer et de cliquer sur l'icône de l'extension. Patientez quelques secondes.

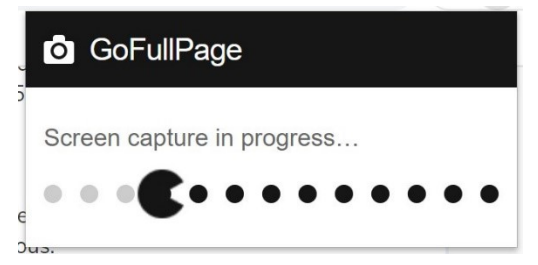

### Enregistrer la capture :

Pour sauvegarder la capture sur votre ordinateur, cliquez sur les icônes **Download PDF** ou **Download image (PNG)**.

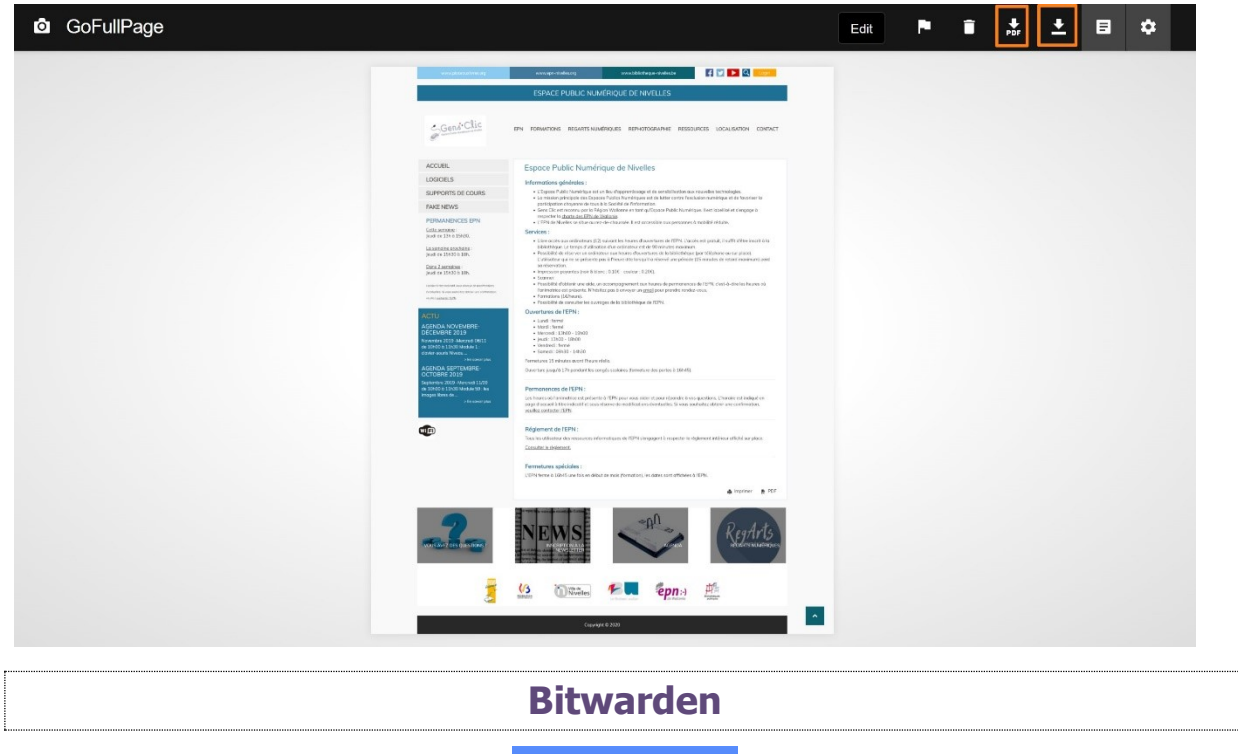

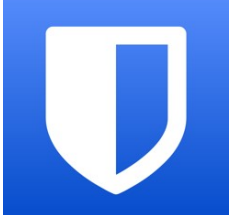

Bitwarden est un gestionnaire de mot de passe open source. Il sert à stocker, partager et sécuriser vos mots de passe et des données sensibles. Vous créez pour cela un mot de passe unique, un « mot de passe maître ».

Pour utiliser cette extension il est indispensable de vous connecter (ou de créer un compte).

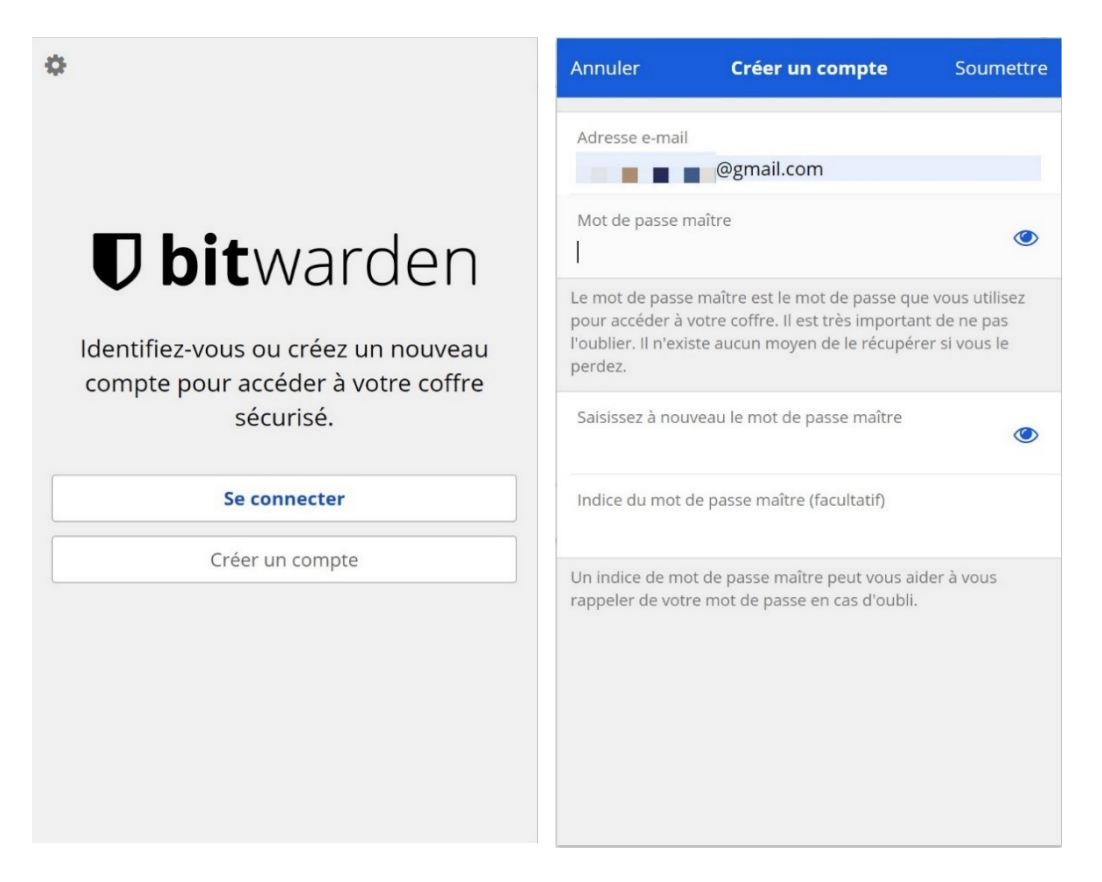

Remplissez le formulaire. Créez un mot de passe maître unique et fort ! Cliquez sur **Soumettre** pour finaliser la création du compte. Connectez-vous ensuite à Bitwarden. Si vous venez de créer un compte, il n'y a rien dans votre coffre.

Lorsque vous vous connectez à un site, ou que vous créez un compte, Bitwarden affichera un message :

Est-ce que Bitwarden doit se souvenir de ce mot de passe pour vous ?

Si vous souhaitez ajouter ce mot de passe à votre gestionnaire, cliquez sur **Oui,** enregistrer maintenant.

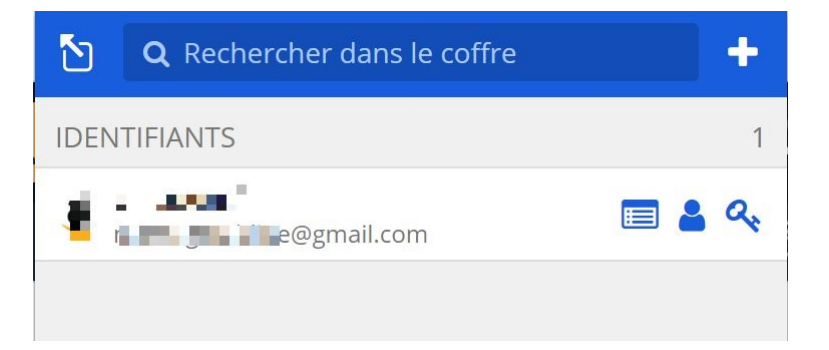

Jamais pour ce site web Oui, enregistrer maintenant X

Celui-ci possède 3 icônes :

### 1) Voir :

| Fermer              | Afficher l'élément | Mo | difier |
|---------------------|--------------------|----|--------|
| INFORMATIONS        | S SUR L'ÉLÉMENT    |    |        |
| Nom                 |                    |    |        |
|                     |                    |    |        |
| Nom d'utilisateu    | -                  |    |        |
|                     | @gmail.com         |    |        |
| Mot de passe        |                    |    |        |
| •••••               |                    | -  |        |
| Site web            |                    |    |        |
| www                 |                    |    |        |
|                     | mont               |    |        |
|                     | ment               |    |        |
| 🛍 Supprimer         | l'élément          |    |        |
| Mis à jour: 8 sept. | 2020 à 11:13:30    |    |        |

14

Voir le mot de passe, le copier, vérifier si il a été exposé...

2) Copier le nom d'utilisateur : dans la plupart des cas il s'agit de votre adresse mail.

3) Copier le mot de passe : afin de pouvoir le coller ailleurs.

### Mon coffre :

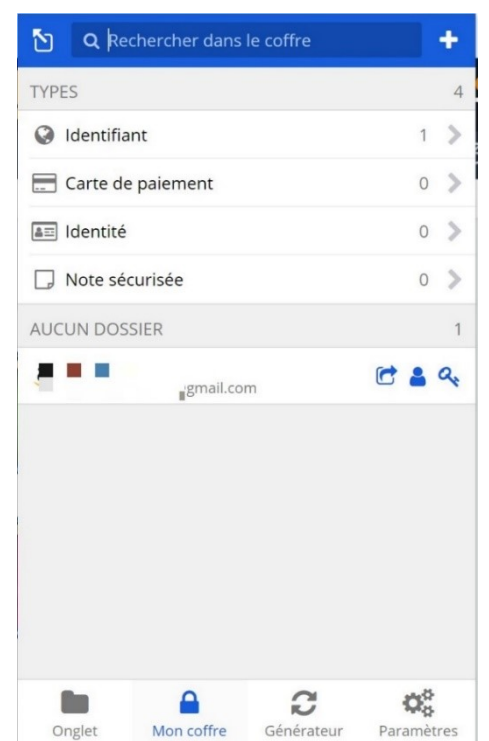

Vous retrouvez vos identifiants mais également vos données bancaires. Lorsque vous saisissez ces informations pour effectuer un paiement en ligne, vous pouvez également les enregistrer dans le gestionnaire.

Identité : il est possible d'ajouter des informations d'identités.

| Annuler          | Ajouter un élément | Enregistrer |
|------------------|--------------------|-------------|
| INFORMATION      | IS SUR L'ÉLÉMENT   |             |
| Type<br>Identité |                    | ~           |
| Nom              |                    |             |
| Titre            |                    |             |
| Sélectionne      | er                 | ~           |
| Prénom           |                    |             |
| Deuxième prén    | om                 |             |
| Nom              |                    |             |
| Nom d'utilisateu | ır                 |             |
| Société          |                    |             |
| Numéro de séci   | irité sociale      |             |

Note sécurisée : il est possible de rédiger et classer des notes sécurisées.

| Annuler | Ajouter un élément     | Enregistrer |
|---------|------------------------|-------------|
| INFORMA | TIONS SUR L'ÉLÉMENT    |             |
| Туре    |                        |             |
| Note sé | curisée                | ~           |
| Nom     |                        |             |
| Dossier |                        |             |
| Aucun d | lossier                | ~           |
| Favori  |                        |             |
| NOTES   |                        |             |
|         |                        |             |
| CHAMPS  | PERSONNALISÉS          |             |
| Nouv    | eau champ personnalisé |             |
| Texte   | 2                      | ~           |

### Générateur :

Vous pouvez utiliser le générateur pour créer un nouveau mot de passe.

| $\mathbf{\Sigma}$ | (        | Générateur de                         | e mot de passo           | 2          |
|-------------------|----------|---------------------------------------|--------------------------|------------|
|                   | \$       | <mark>‡5bR<mark>\$@</mark>2UnE</mark> | 2HK2aP8 <mark>!</mark> a |            |
| Géné              | rer un r | nouveau mot d                         | e passe                  |            |
| Copie             | er le mo | t de passe                            |                          |            |
| Histo             | rique de | es mots de pas                        | se                       | >          |
| OPTI              | ONS      |                                       |                          |            |
| Mot               | t de pas | se                                    |                          | ~          |
| Long              | gueur    | 19 🔫                                  |                          |            |
| A-Z               |          |                                       |                          |            |
| a-z               |          |                                       |                          |            |
| 0-9               |          |                                       |                          |            |
| !@#\$             | \$%^&*   |                                       |                          |            |
|                   |          |                                       | C                        | <b>O</b> o |
| On                | glet     | Mon coffre                            | Générateur               | Paramètres |

Vous pouvez ainsi choisir la longueur du mot de passe, et cocher les éléments qui devront le composer obligatoirement. Copiez le mot de passe en utilisant le 2<sup>e</sup> bouton : **Copier le mot de passe**.

### Paramètres :

Passez en revue tous les paramètres de l'extension.

| ٢     |              | Paran            | nètres        |            |
|-------|--------------|------------------|---------------|------------|
| GÉRE  | ĒR           |                  |               |            |
| Doss  | iers         |                  |               | >          |
| Sync  | hroniser     | >                |               |            |
| SÉCU  | JRITÉ        |                  |               |            |
| Délai | d'expirati   | on du coffre     |               |            |
| Au r  | edémar       | rage du naviga   | teur          | ~          |
| Actio | n lors de l' | expiration du dé | lai du coffre |            |
| Verr  | ouiller      |                  |               | ~          |
| Déve  | errouiller   | avec un code     | PIN           |            |
| Verro | ouiller m    | aintenant        |               | >          |
| Iden  | tification   | en deux étap     | es            | >          |
| COM   | IPTE         |                  |               |            |
| *     | Adhésio      | n Premium        |               | >          |
| Char  | nger le m    | ot de passe m    | aître         | >          |
|       |              |                  | 0             | Q0         |
| O     | nglet        | Mon coffre       | Générateur    | Paramètres |

Notez qu'il est possible d'accéder à certaines options via le **clic droit** de la souris.

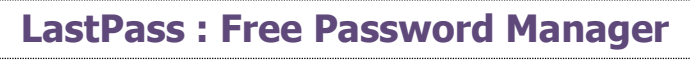

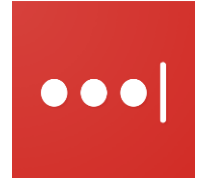

LastPass est un gestionnaire de mot de passe. Il enregistre vos mots de passe, ainsi que d'autres données. Celles-ci sont protégées par un mot de passe unique, le mot de passe maître.

Connectez-vous (ou créez un compte). Vous bénéficierez d'une période d'essai de la version Premium.

| LastPass ••••                  |                              |  |  |  |  |  |  |
|--------------------------------|------------------------------|--|--|--|--|--|--|
| Adresse e-mail                 |                              |  |  |  |  |  |  |
|                                | V                            |  |  |  |  |  |  |
| Mot de passe maître            | Aide de récupération         |  |  |  |  |  |  |
|                                |                              |  |  |  |  |  |  |
| Se souvenir de l'adresse email | Mémoriser le mot de<br>passe |  |  |  |  |  |  |
| Co                             | nnexion                      |  |  |  |  |  |  |
|                                | - ou                         |  |  |  |  |  |  |
| Créer                          | un compte                    |  |  |  |  |  |  |

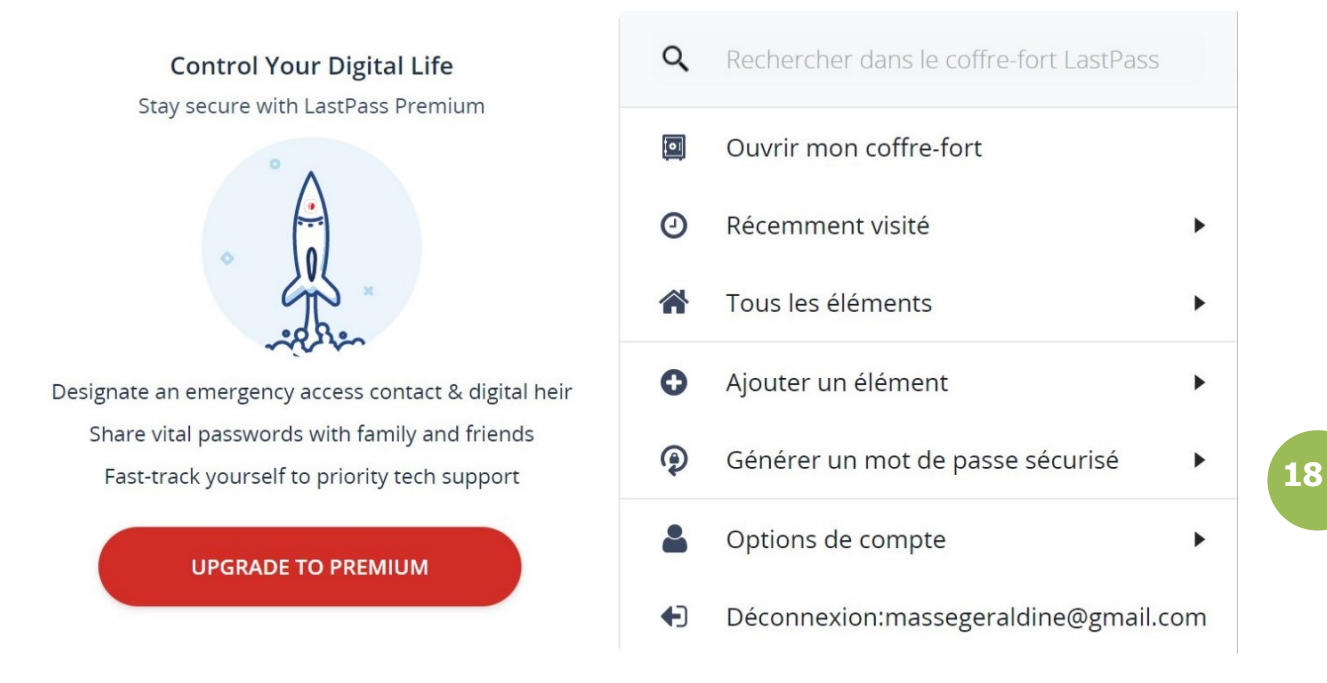

Lorsque vous vous connectez sur un site, une fenêtre pop-up apparaît pour vous proposer d'enregistrer l'identifiant et le mot de passe.

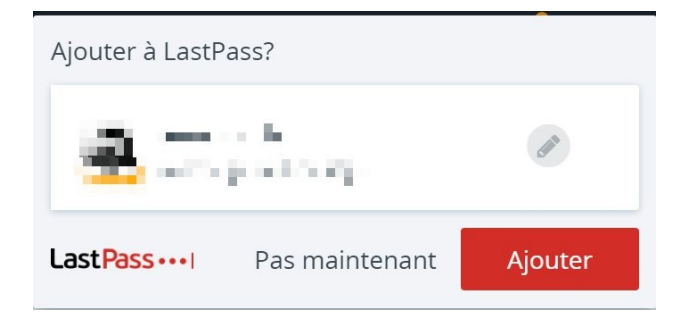

Pour l'enregistrer dans le coffre-fort de LastPass cliquez sur Ajouter.

Si vous cliquez sur **Ouvrir mon coffre-fort** vous pourrez retrouver ces informations.

Vous pouvez ainsi sauvegarder vos mots de passes, des notes, des adresses (pour remplir les formulaires automatiquement), des données de cartes bancaires et de comptes bancaires (pour vos paiements en ligne).

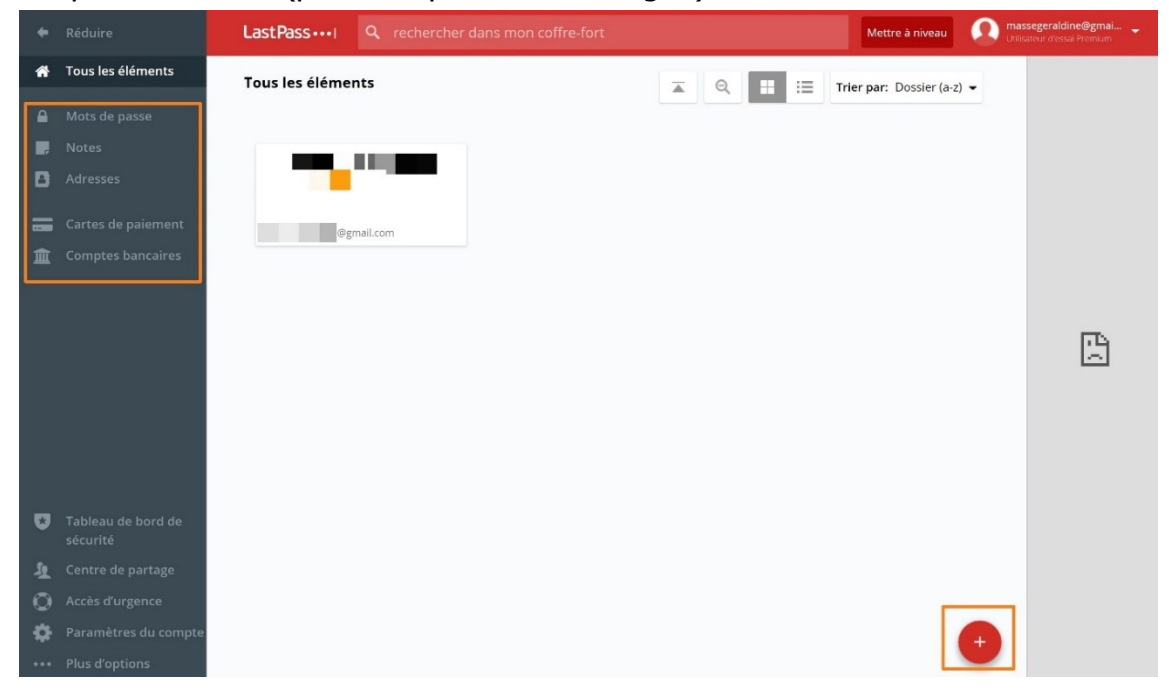

Pour ajouter de nouvelles données, cliquez sur le +.

Notez que certaines options sont accessibles via le **clic droit** de la souris.

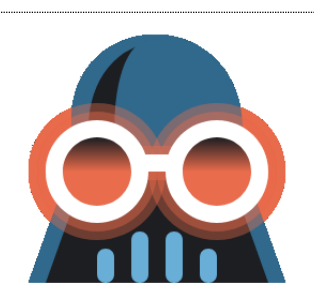

**Dark Reader** 

Cette extension de protection oculaire open source permet d'obtenir un thème sombre pour tous les sites que vous visitez. Cela offre un confort de lecture. Vous pouvez régler la luminosité, le contraste, les polices...

|                                                                                                    | ESPACE PUBLIC NUMERIQUE DE NIVELLES                                                                                                    |
|----------------------------------------------------------------------------------------------------|----------------------------------------------------------------------------------------------------|
| Event Pale surviva                                                                                                    | EPN FORMATIONS REGARTS NUMÉRIQUES REPHOTOGRAPHIE RESSOURCES LOCALISATION CONTACT                                                                                                    |
| ACCUEIL                                                                                                    | Espace Public Numérique de Nivelles                                                                                                    |
| LOGICIELS                                                                                                    | Informations dénérales ·                                                                                                    |
| SUPPORTS DE COURS                                                                                                    | U'Espace Public Numérique est un lieu d'apprentissage et de sensibilisation aux nouvelles technologies.     In mission parçoinale des Espaces Publics Numériques est de lutter contre l'exclusion pumérique et de fouvriser la                                                                                                    |
| FAKE NEWS                                                                                                    | <ul> <li>a missión principale de sepaces realizes realizer de la de la de<br/>de la de la de la de la de la de la de la de la de la de la de la de la de la de la de la de la de la de la de la de la de la de la de la de la de la de la de la de la de la de la de la de la de la de la de la de la de la de la de la</li></ul> |
| PERMANENCES EPN                                                                                                    | respecter la <u>charte des EPN de Wallonie</u> .<br>• L'EPN de Nivelles se situe au rez-de-chaussée. Il est accessible aux personnes à mobilité réduite.                                                                                                    |
| <u>Cette semaine</u> :<br>leudi de 13h à 15h30                                                                                                    | Services :                                                                                                    |
| La semaine prochaine :<br>Jeudi de 15h30 à 18h.<br>Dans 2 semaines :                                                                                                    | <ul> <li>Libre accès aux ordinateurs (12) suivant les heures d'ouvertures de l'EPN. L'accès est gratuit, il suffit d'être inscrit à la<br/>bibliothèque. Le temps d'utilisation d'un ordinateur est de 90 minutes maximum.</li> <li>Possibilité de réserver un ordinateur aux heures d'ouvertures de la bibliothèque (par téléphone ou sur place).<br/>L'utilisateur qui ne se présente pas à l'heure dite lorsqu'il a réservé une période (15 minutes de retard maximum) perd<br/>sa réservation.</li> </ul>                                                                                                    |
| Jeudi de 15h30 à 18h.                                                                                                    | <ul> <li>Impression payantes (noir &amp; blanc : 0.10€ - couleur : 0.20€).</li> <li>Scanner.</li> </ul>                                                                                                    |
| Horaire à titre indicatif, sous réserve de modifications                                                                                                    | <ul> <li>Possibilité d'obtenir une aide, un accompagnement aux heures de permanences de l'EPN, c'est-à-dire les heures où<br/>l'animatrice est présente. N'hésitez pas à envoyer un <u>email</u> pour prendre rendez-vous.</li> </ul>                                                                                                    |
| vouillez <u>contactor (EPN</u>                                                                                                    | <ul> <li>Formations (1¢/heure).</li> <li>Possibilité de consulter les ouvrages de la bibliothèque de l'EPN.</li> </ul>                                                                                                    |
| CTU                                                                                                    | Ouvertures de l'EPN :                                                                                                    |
|                                                                                                    |                                                                                                    |
|                                                                                                    |                                                                                                    |
| www.placeauxlivres.org                                                                                                    | www.epn-nivelles.org www.bibliotheque-nivelles.be 🛛 🚺 🕨 🔍 Login                                                                                                    |
| www.placeauxlivres.org                                                                                                    | www.repr-nivelles.org www.bibliotheque-nivelles.be                                                                                                    |
| WWW.placeauxlivres.org                                                                                                    | WWW.EDBIOTHEQUE-nivelles.be                                                                                                    |
| www.placeaudivres.org                                                                                                    | www.repn-nivelles.org       www.bibliotheque-nivelles.be       Image: Cogn         ESPACE PUBLIC NUMÉRIQUE DE NIVELLES         EPN       FORMATIONS       REGARTS NUMÉRIQUES       REPHOTOGRAPHIE       RESSOURCES       LOCALISATION       CONTACT         Espace Public Numérique de Nivelles                                                                                                    |
| WWW.placeaudiwes.org                                                                                                    | www.epn-nivelles.org       www.bibliotheque-nivelles.be       Image: Common common com                                                           |
| www.placeaudivres.org                                                                                                    | www.epn-nivelles.org       www.bibliotheque-nivelles.be       Image: Common common com                                                           |
| www.placeaudiwes.org                                                                                                    | www.bibliotheque-nivelles.be       Image: Control of the second second sec                                                  |
| WWW.placeaudiwes.org                                                                                                    | www.ppnivelles.org       www.bibliotheque-nivelles.be       Image: Common Common Com                                                             |
| www.placeaudiwes.org                                                                                                    | www.epn-nivelles.org       www.bibliotheque-nivelles.be       Image: Common Common Com                                                           |
| ACCUEIL<br>OGICIELS<br>SUPPORTS DE COURS<br>FAKE NEWS<br>PERMANENCES EPN<br>ette semaine prochaine :<br>suid de 13h à 15h30.<br>a semaine prochaine :<br>suid de 13h à 15h30. | www.bibliotheque-nivelles.be     Www.bibliotheque-nivelles.be     Postaria (Contraction)     Contract     Contract                  |
| WWW.placeauxilvres.org                                                                                                    | www.ppn-nivelles.org       www.bibliotheque-nivelles.be       Image: Constraint of the provided of the provided of the provid                                                           |
| www.placeauxilvres.org                                                                                                    | www.bibliotheque-nivelles.de     Www.bibliotheque-nivelles.de     Www.bibliotheque-nivelles.de     ESPACE PUBLIC NUMÉRIQUE DE NIVELLES  EPN FORMATIONS REGARTS NUMÉRIQUES REPHOTOGRAPHIE RESSOURCES LOCALISATION CONTACT  Espace Public Numérique de Nivelles Informations générales:      U'Espace Public Numérique est un lieu d'apprentissage et de sensibilisation aux nouvelles technologies.      U'Espace Public Numérique est un lieu d'apprentissage et de sensibilisation aux nouvelles technologies.      U'Espace Public Numérique est un lieu d'apprentissage et de sensibilisation aux nouvelles technologies.      U'Espace Public Numérique est un lieu d'apprentissage et de lutter contre l'exclusion numérique et de favoriser la participation citoyenne de tous à la Société de l'Information.      Gens Clic est recomun par la Région Wallonie en tant qu'Espace Public Numérique. Il est lobellisé et s'engage à respecter la charte des EPN de Wallozin.      UEPN de Nivelles se situe au rez-de-chaussée. Il est accessible aux personnes à mobilité réduite.      Services :      Libre accès aux ordinateurs (12) suivant les heures d'ouvertures de IEPN, L'accès est gratuit, il suffit d'être inscrit à la bibliotheque. Le temps d'utilisation d'un ordinateur est de 90 minutes maximum.      Possibilité de réserver un ordinateur dus heures d'ouvertures de IEPN, L'accès est gratuit, il suffit d'être inscrit à la bibliotheque (15 minutes de retard maximum) perd sa réservation.      Impression payantes (noir & blanc : 0.10E - couleur : 0.20E).      Scanner:      Possibilité d'obteni une aide, un accompagnement aux heures de permanences de IEPN, L'est-à-dire les heures où Impression payantes (noir & blanc : 0.10E - couleur : 0.20E).      Scanner:                                                                                                    |

Utilisez les paramètres de l'extension :

|                                                   | <b>KR</b>               | EAC                  | DER      |  |  |  |  |  |  |
|---------------------------------------------------|-------------------------|----------------------|----------|--|--|--|--|--|--|
| .or                                               | g                       | Marche               | Arret    |  |  |  |  |  |  |
| du basculemer                                     | nt du site acti         | Activer/Des<br>Alt+N | laj+D    |  |  |  |  |  |  |
| Filtrer                                           | Liste de                | e sites              | Plus     |  |  |  |  |  |  |
| <b>0</b>                                          | bscur                   | Lumineux             |          |  |  |  |  |  |  |
|                                                   | Mode                    |                      |          |  |  |  |  |  |  |
| <                                                 | Luminosité              |                      |          |  |  |  |  |  |  |
|                                                   | arrêt                   |                      |          |  |  |  |  |  |  |
| <                                                 | Contra                  | ste                  |          |  |  |  |  |  |  |
| Nouvelles                                         |                         |                      | ×        |  |  |  |  |  |  |
| <sup>30</sup> juil.<br>v4.9.16: The<br>CSS and mo | me presets<br>re        | , export g           | enerated |  |  |  |  |  |  |
| 26 juin<br>v4.9: Huge p<br>try version S          | berformanc<br>5 preview | e improve            | ments,   |  |  |  |  |  |  |
| Lire la suite                                     |                         |                      |          |  |  |  |  |  |  |
| Donner                                            | Nouvelle                | 5 <b>%</b> D         | évelop.  |  |  |  |  |  |  |

L'onglet **Liste des sites** permet d'indiquer des sites pour lesquels il faut ou pas ce mode sombre.

| Filtrer Liste         | de sites Plus           |
|-----------------------|-------------------------|
| Uniquement inversé    | Non inversé             |
| google.com/maps       |                         |
| Configurer un raccour | ci pour ajouter un site |

## **Google Traduction**

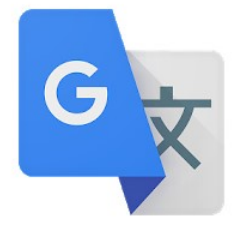

Il s'agit de l'extension correspondant à l'outil de traduction de Google.

Lorsque vous cliquez sur l'icône de l'extension vous ouvrez une fenêtre. Pour traduire une page dans votre langue, cliquez sur **Traduire cette page**. Vous pouvez également copier du texte et le coller dans le champ. Lancez la traduction en cliquant sur le bouton **Traduire**.

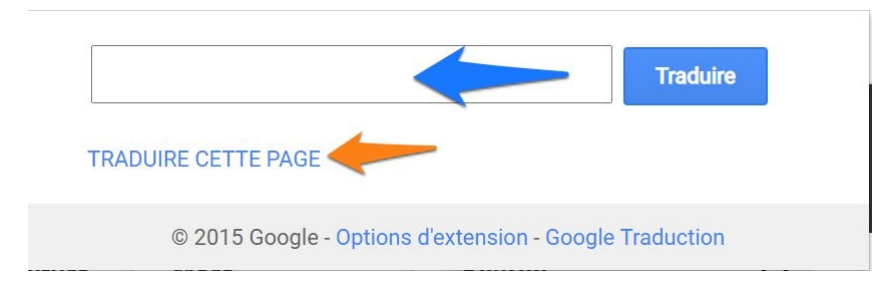

Lorsque la traduction est faite, vous pouvez cliquer sur la langue et la modifier.

| Google a | Traduit en : | Français 🔻 | Afficher l'original    |                   |          |             |                |              |           |            |            |            |        |             |          | Options | s▼ 🗙 |
|----------|--------------|------------|------------------------|-------------------|----------|-------------|----------------|--------------|-----------|------------|------------|------------|--------|-------------|----------|---------|------|
| _        |              | > Français | Biélorusse             | Corse             | Gallois  | Indonésien  | Kurde          | Maori        | Persan    | Slovaque   | Thaï       | -          | -      | -           | _        |         |      |
|          | Nous av      | Afrikaans  | Birman                 | Créole haïtien    | Géorgien | Irlandais   | Laotien        | Marathi      | Philippin | Slovène    | Turc       | - D        | 'acco  | ord         |          |         |      |
|          | politique    | Albanais   | Bosniaque              | Croate            | Grec     | Islandais   | Latin          | Mongol       | Polonais  | Somali     | Turkmène   | <b>#</b> D | écouvr | ez ce qui a | i changé |         |      |
|          | et de coo    | Allemand   | Bulgare                | Danois            | Gujarati | Italien     | Letton         | Néerlandais  | Portugais | Soundanais | Ukrainien  |            |        |             |          |         |      |
|          |              | Amharique  | Catalan                | Espagnol          | Haoussa  | Japonais    | Lituanien      | Népalais     | Roumain   | Suédois    | Urdu       |            |        |             |          |         |      |
|          | BBC          | Anglais    | Cebuano                | Espéranto         | Hawaïen  | Javanais    | Luxembourgeois | Norvégien    | Russe     | Swahili    | Vietnamien |            | Plus   | •           |          |         |      |
|          |              | Arabe      | Chichewa               | Estonien          | Hébreu   | Kannada     | Macédonien     | Odia (oriya) | Samoan    | Tadjik     | Xhosa      |            | 1      | Chercher    |          | Q       |      |
|          | _            | Arménien   | Chinois (simplifié)    | Finnois           | Hindi    | Kazakh      | Malaisien      | Ouïgour      | Serbe     | Tamoul     | Yiddish    | -          |        |             | _        | ~       |      |
|          | NEV          | Azéri      | Chinois (traditionnel) | Frison            | Hmong    | Khmer       | Malayalam      | Ouzbek       | Sesotho   | Tatar      | Yorouba    |            |        |             |          |         |      |
|          |              | Basque     | Cingalais              | Gaélique (Écosse) | Hongrois | Kinyarwanda | Malgache       | Pachtô       | Shona     | Tchèque    | Zoulou     |            |        |             |          |         |      |
|          | Accueil i    | Bengali    | Coréen                 | Galicien          | Igbo     | Kirghiz     | Maltais        | Panjabi      | Sindhî    | Telugu     |            | Santé      | W      | orld News   | TV       |         |      |

21

Notez la présence d'un bouton Afficher l'original.

Pour paramétrer l'extension, cliquez sur les **Options d'extension**.

© 2015 Google Options d'extension Google Traduction

Vous pouvez choisir la langue dans laquelle effectuer la traduction et paramétrer la fenêtre pop-up.

|                        | Options d'extension Chrome                                                                                                    |
|------------------------|----------------------------------------------------------------------------------------------------|
| Ma langue maternelle : | Français V                                                                                                    |
| Traductions pop-up :   | Lorsque je sélectionne un mot ou une expression :<br>Afficher une icône sur laquelle je peux cliquer pour ouvrir la fenêtre pop-up.                                                       |
|                        | Afficher immédiatement la fenêtre pop-up.<br>Tout texte sélectionné dans votre navigateur Chrome est envoyé au serveur Google afin de<br>déterminer si une traduction doit être affichée. |
|                        | Ne pas afficher d'icône ni de fenêtre pop-up.                                                                                                    |

### Kami Extension – PDF and Document Annotation

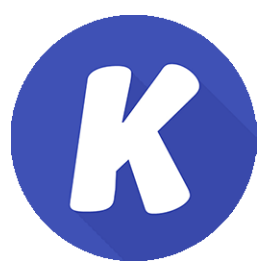

Kami est un outil d'annotation.

Connectez-vous.

| Kami              |  |
|-------------------|--|
| Log in or Sign Up |  |
| G With Google     |  |
| or                |  |
| With Email        |  |
| Forgot Password?  |  |

Choisissez une des options proposées par Kami :

- Ouvrir depuis votre Google Drive.
- Ouvrir depuis votre ordinateur.
- Nouvelle page vierge.
- Documents récents.

| OCR SPLIT & MERGE      |
|------------------------|
| OPEN FROM GOOGLE DRIVE |
|                        |
| OPEN FROM COMPUTER     |
|                        |
| NEW BLANK PAGE         |
|                        |
| <b>O</b> RECENTS       |
| None                   |
| <br>                   |

Pour illustrer ce support je vais choisir la 2<sup>e</sup> option, **Open from computer**. Choisissez le document grâce à l'explorateur de fichiers. Le document s'ouvre dans l'éditeur Kami.

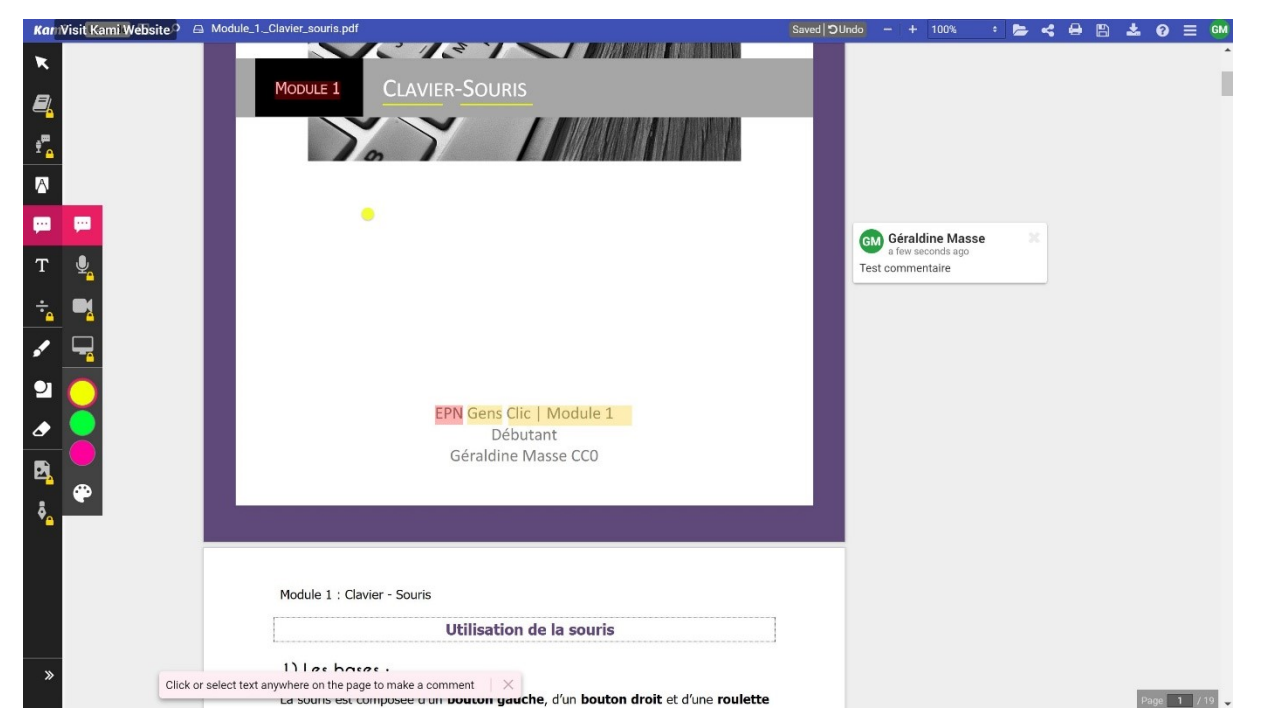

Dans cet éditeur vous pouvez ajouter des commentaires, souligner du texte, surligner des passages, dessiner... Seules les options sans cadenas sont disponibles gratuitement.

Lorsque vous avez terminé :

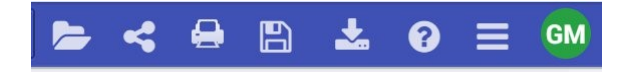

**Open file :** pour ouvrir un autre document.

**Share document :** partager ce document (il doit être enregistré dans votre Drive ou dans le cloud Kami).

Print : imprimer.

Save : enregistrer le document avec les annotations.

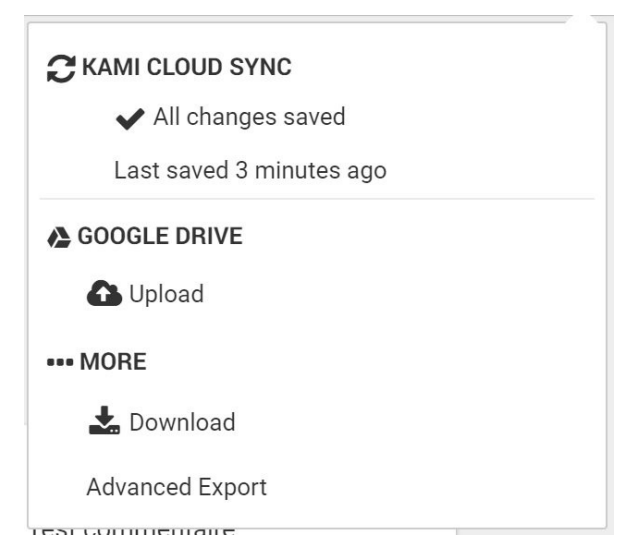

Vous pouvez donc l'enregistrer dans votre Google Drive (Upload) ou le télécharger sur l'ordinateur (Download).

J'ai opté pour Download :

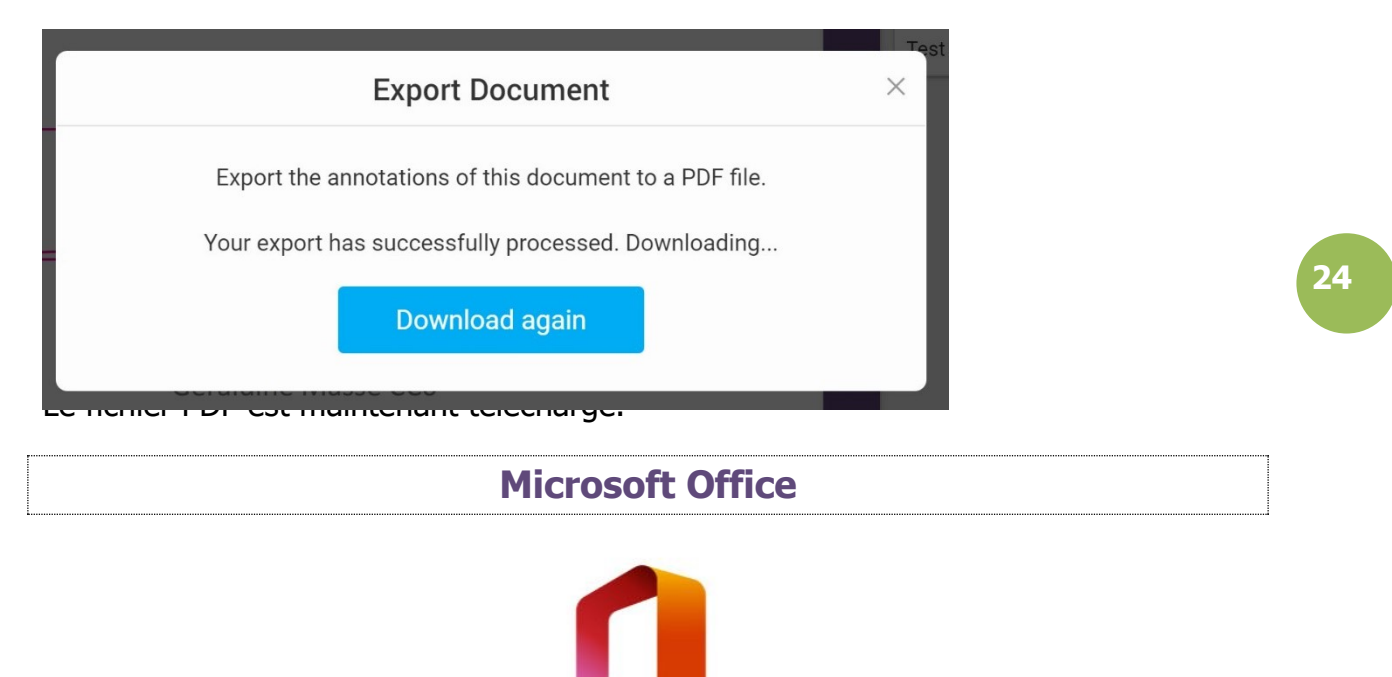

L'extension Microsoft Office permet d'utiliser les logiciels de cette suite Office sans devoir les installer sur votre ordinateur. Les documents créés sont sauvegardés dans OneDrive.

Cliquez sur l'icône de l'extension et connectez-vous à votre compte Microsoft.

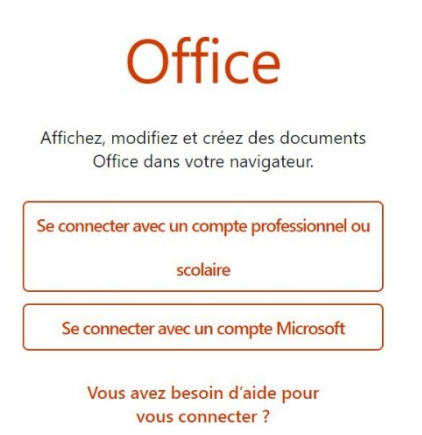

Maintenant que vous êtes connecté, si vous cliquez sur l'icône de l'extension vous pourrez ouvrir une application ou un document récent.

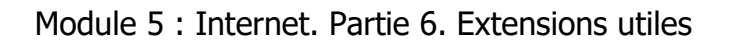

| 8 @hotm                                 | ail.com 🗸 🗸                   |                   |
|-----------------------------------------|-------------------------------|-------------------|
| Office                                  |                               |                   |
| Outlook                                 | OneDrive                      |                   |
| w Word                                  | Excel                         |                   |
| PowerPoint                              | OneNote                       |                   |
| Récents                                 | Autres $ ightarrow$ documents |                   |
| Document 1                              |                               |                   |
| Document 2                              |                               |                   |
| Document 1                              |                               |                   |
| $\overline{\uparrow}$ Charger et ouvrir |                               |                   |
|                                         | Ρ                             | icture in picture |
|                                         |                               |                   |

25

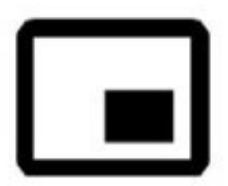

Grâce à cette extension vous pouvez regarder des vidéos dans une fenêtre flottante placée au-dessus de toutes les autres fenêtres ouvertes. De cette façon vous pouvez garder un œil sur autre chose pendant la lecture d'une vidéo.

Lancez la vidéo, cliquez ensuite sur l'extension. La vidéo apparaît maintenant dans une fenêtre indépendante (vous pouvez la déplacer avec un cliquer-glisser). Vous pouvez donc continuer à surfer ou à travailler.

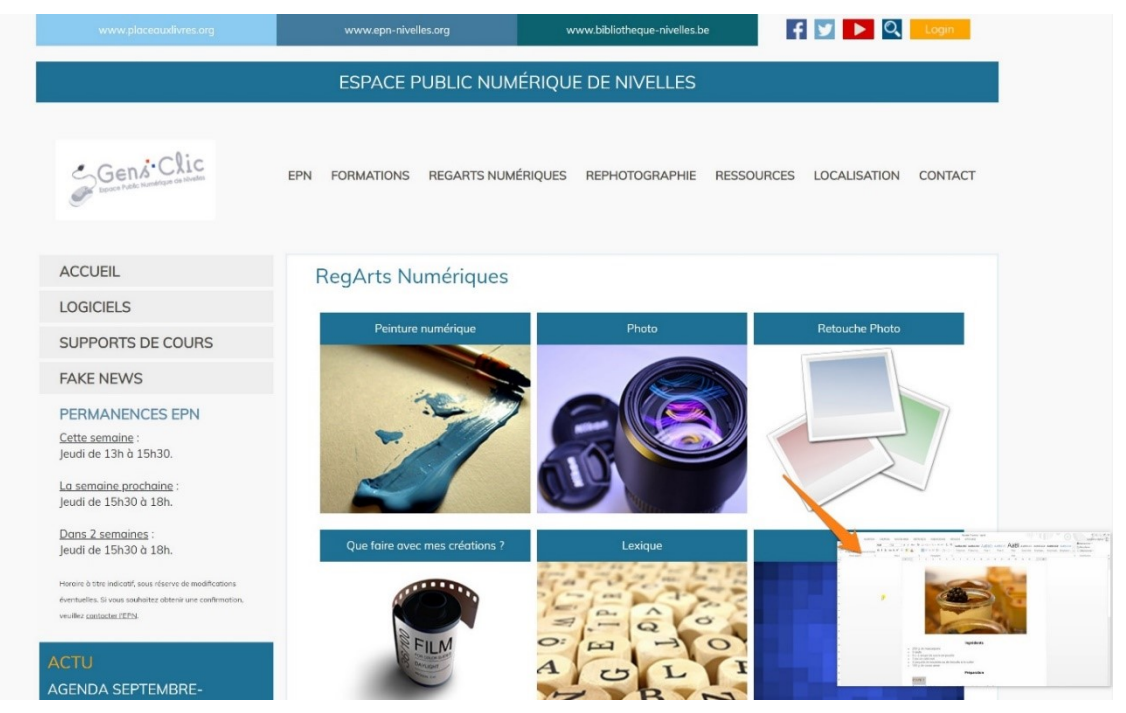

### Pocket

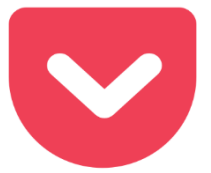

Il s'agit de l'extension de l'application Pocket (voir le support de cours à ce sujet). Cette extension vous permet de sauvegarder du contenu (articles, vidéos...) pour le consulter ultérieurement.

Pour cela, cliquez sur l'extension.

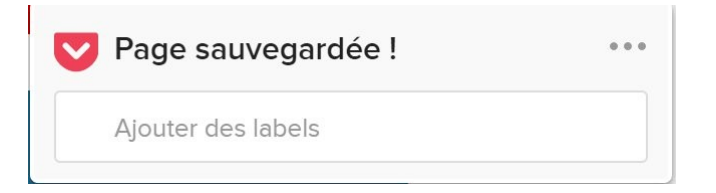

Vous pouvez retrouver tous vos contenus en cliquant sur **Ouvrir Pocket**.

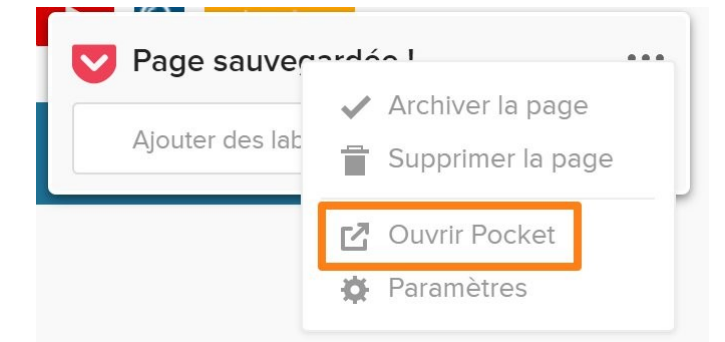

Vous pouvez accèder à l'option Save to Pocket via le **clic droit** de la souris.

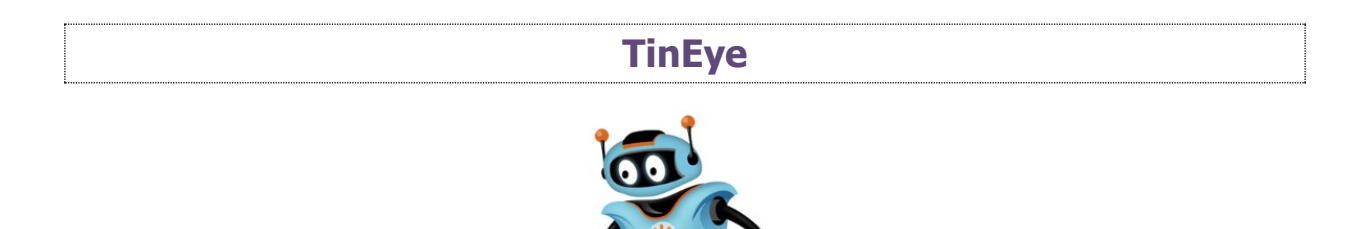

Cette extension permet de trouver d'où vient une image, comment elle est utilisée et de chercher des versions en plus haute résolution.

Faites un clic droit sur l'image et choisissez **Search image on TinEye**.

|                | Ouvrir le lien dans un nouvel onglet<br>Ouvrir le lien dans une nouvelle fenêtre<br>Ouvrir le lien dans une fenêtre en navigation privée              |               |
|----------------|----------------------------------------------------------------------------------------------------|---------------|
| C. C. C. C. C. | Enregistrer le lien sous<br>Copier l'adresse du lien                                                                                                  |               |
|                | Ouvrir l'image dans un nouvel onglet<br>Enregistrer l'image sous<br>Copier l'image<br>Copier l'adresse de l'image<br>Pochorcher une image avec Google |               |
|                | Bitwarden<br>Bloquer l'élément<br>LastPass                                                                                                    | Þ             |
|                | Save To Pocket<br>Search Image on TinEye                                                                                                    | Ctrl+Mai+I    |
|                |                                                                                                    | Tout off down |

Les résultats sont affichés pour vous sur tineye.com, dans un nouvel onglet.

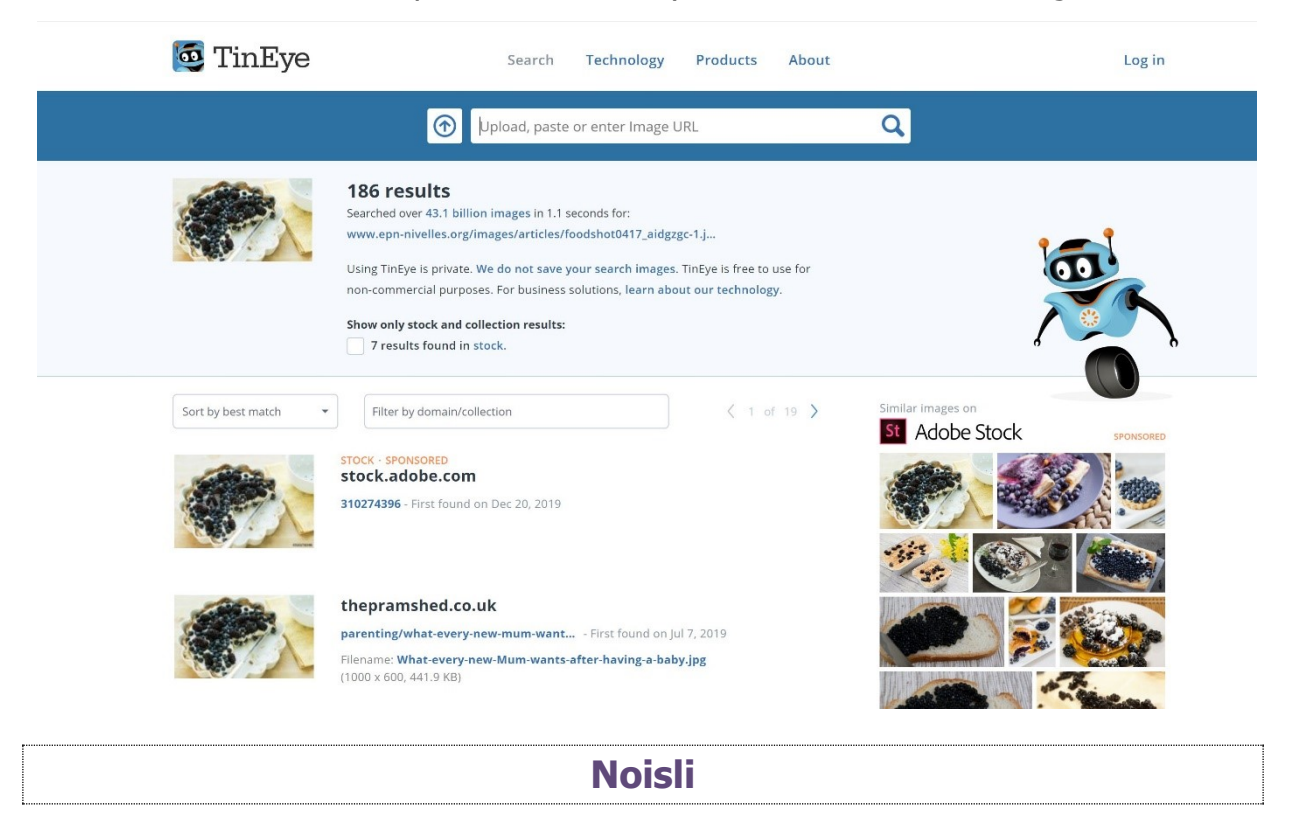

Noisli est une extension pour améliorer votre concentration. Elle propose une série de sons de fond à mixer à votre convenance pour vous couper des bruits gênants. Chaque son est paramétrable en volume.

Cette extension requiert une connexion.

Avec la version gratuite vous aurez droit à 3 catégories : Productivity : productivité. Random : aléatoire. Relax.

| 0/4                                                                             | 25 : 00           |     |
|---------------------------------------------------------------------------------|-------------------|-----|
| ₹<br>SS<br>SS<br>SS<br>SS<br>SS<br>SS<br>SS<br>SS<br>SS<br>SS<br>SS<br>SS<br>SS | Productivity      |     |
| D                                                                               | Random            |     |
| <u>لي</u>                                                                       |                   | к б |
| 60                                                                              | Noise Blocker     |     |
| ¢ (*                                                                            | laylists Favorite |     |

Cliquez et écoutez le son proposé. Pour chaque catégorie, vous avez 2 boutons :

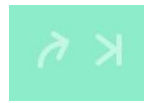

Le premier permet de partager le son que vous entendez :

|        | -9                                                        |
|--------|-----------------------------------------------------------|
|        | Share with the World                                      |
|        | Let others enjoy this Combo,<br>and be their little hero! |
| Copy t | he link                                                   |
| https  | s://www.noisli.com/s/b7df30c72a                           |

Le second vous fait passer au son suivant.

Pour paramétrer les bruits de fond vous-même, cliquez sur les paramètres :

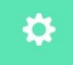

Cliquez ensuite sur le logo Noisli.

| sli  |           |                           |          |
|------|-----------|---------------------------|----------|
| Acc  | count     | TIMER                     |          |
| Tin  | ner       |                           |          |
| Pre  | eferences | Time                      | 00:25:00 |
| Bill | ling      |                           |          |
|      |           | Time End Notification 🕟   |          |
|      |           | Show Timer on Browser Tab |          |
|      |           | Web Notification 🕕        |          |
|      |           |                           |          |

Vous vous trouvez alors dans le tableau de bord de Noisli. Vous voyez les 3 catégories visibles dans l'extension mais vous trouvez également les différents sons. Pour activer un de ces sons, cliquez.

|                     |            |            |     |                            | Upgrade <)) ≡ 2 |
|---------------------|------------|------------|-----|----------------------------|-----------------|
| Playlists Favorites |            |            | _   |                            |                 |
| Productivity        | Random     | Relax      |     |                            | >               |
|                     |            |            |     |                            |                 |
|                     | $\bigcirc$ | $\bigcirc$ | ചാ  | A                          |                 |
|                     | · , ,      | Ţ          | P   | ፟ዸ <mark>ዸ</mark> ፝ጔጟ፞፟፟፟፟ |                 |
|                     | E          | $\approx$  | *** | $\bigcirc$                 |                 |
|                     |            |            |     | Ŭ                          |                 |
|                     | C          | C          |     |                            |                 |

Utilisez le curseur pour définir l'intensité du volume. Cliquez sur les autres sons que vous voulez activer en même temps. Les bruits proposés gratuitement sont présentés sur les 3 premières lignes.

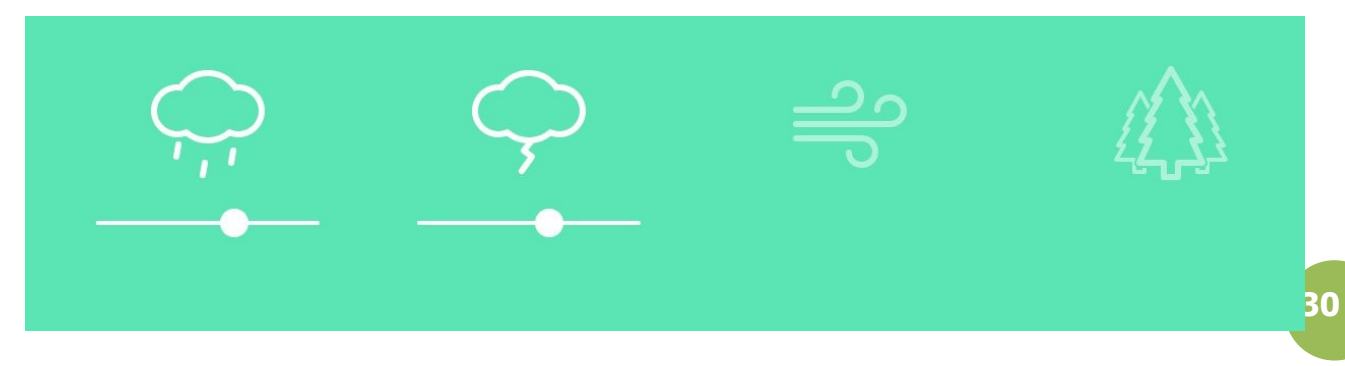

Pour supprimer tous vos choix, cliquez sur le bouton **Clear**.

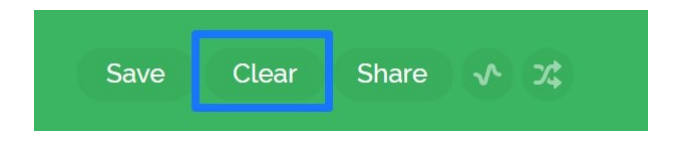

Pour sauvegarder des mix, cliquez sur **Save**.

| Save | Clear | Share | ~ | 7\$ |
|------|-------|-------|---|-----|
|      |       |       |   |     |

Définissez les sons et le volume, ensuite donnez un nom et validez avec **Enter**.

|  | Mix Géra<br>Mix Géra<br>Oh no! It looks so<br>te one or more sounds and<br>Once you're happy you ca | OO empty in here.<br>I mix and match them as yo<br>n save it to your Favorites. |          |  |
|--|----------------------------------------------------------------------------------------------------|---------------------------------------------------------------------------------|----------|--|
|  |                                                                                                    |                                                                                 | <u>Д</u> |  |
|  |                                                                                                    |                                                                                 |          |  |
|  |                                                                                                    |                                                                                 |          |  |

Vous retrouverez votre mix dans **Favorites**.

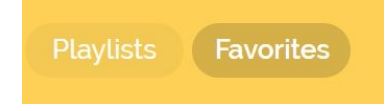

Vous pourrez donc lancer votre création en cliquant sur l'extension Noisli et en cliquant sur Favorites.

|   | 15 : 24           |        |
|---|-------------------|--------|
|   | Mix Géra          |        |
|   | Create a Combo    |        |
|   |                   |        |
|   |                   |        |
|   |                   |        |
| ¢ | Playlists Favorit | es ()) |

Notez que la version gratuite ne permet qu'une utilisation limitée.

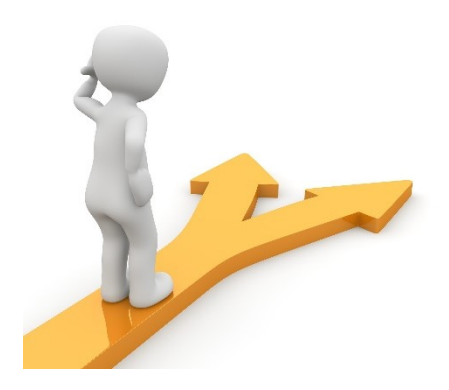

## Table des matières

| Paramètres généraux (par défaut):            | 2  |
|----------------------------------------------|----|
| Ublock Origin                                | 4  |
| Ghostery                                     | 5  |
| Awesome Screenshot & Screen Video Recorder   | 7  |
| Record : (vidéo)                             | 7  |
| Capture : (capture d'écran)                  | 8  |
| Smartshot                                    | 10 |
| 1) La page entière :                         | 10 |
| 2) une zone définie :                        | 11 |
| GoFullPage                                   | 12 |
| Bitwarden                                    | 12 |
| Mon coffre :                                 | 14 |
| Générateur :                                 | 16 |
| Paramètres :                                 | 16 |
| LastPass : Free Password Manager             | 17 |
| Dark Reader                                  | 19 |
| Google Traduction                            | 20 |
| Kami Extension – PDF and Document Annotation | 22 |
| Microsoft Office                             | 24 |
| Picture in picture                           | 25 |
| Pocket                                       | 26 |
| TinEye                                       | 26 |
| Table des matières                           | 32 |